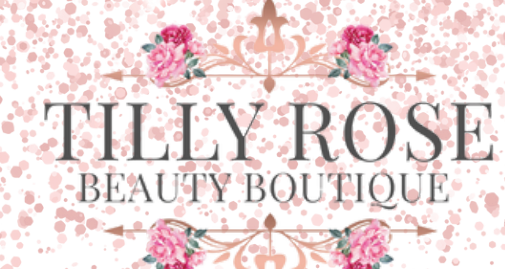

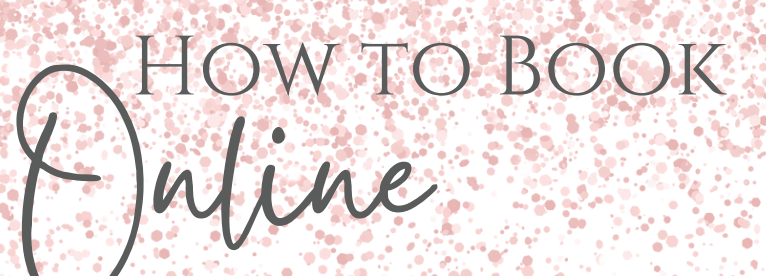

ŧ ← Fresha for customers Fresha.com Install Rate this app Tell others what you think ☆ ☆ ☆ ☆ ☆ Write a review App support v About this app → Book beauty salon, hair or health and wellness experiences in an instant #1 top free in beauty Booking 4.9 \* 500K+ 3 Downloads PEGI 3 (D 22K reviews © Instantly book which are salons & spas nearby top-rat prefessio beauty & wellness Q ጦ A 88 Search Books Games Apps

INSTALL THE **'FRESHA** FOR CUSTOMERS' APP ON YOUR PHONE FROM THE APP STORE/PLAY STORE.

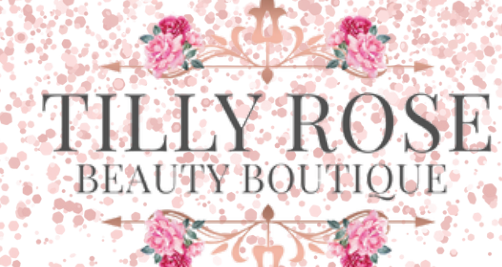

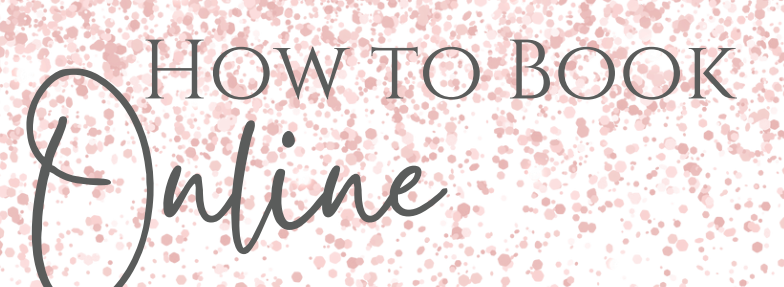

2. ONCE YOU'VE OPENED THE APP, YOU'LL BE MET WITH THIS HOME PAGE. PRESS THE **SEARCH ICON** AT THE BOTTOM OF THE SCREEN.

# Hello

## Recommended

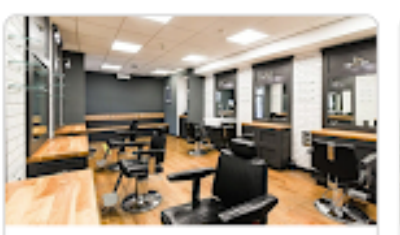

Gould Barbers Stratford... 4.9★ (3,214) Clopton, Stratford-upon-Avon

Barbershop

## New to Fresha

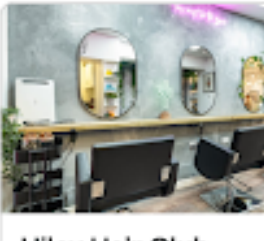

Hiley Hair Club 5.0 ★ (98) Pittvile, Cheltenham

Hair Salon

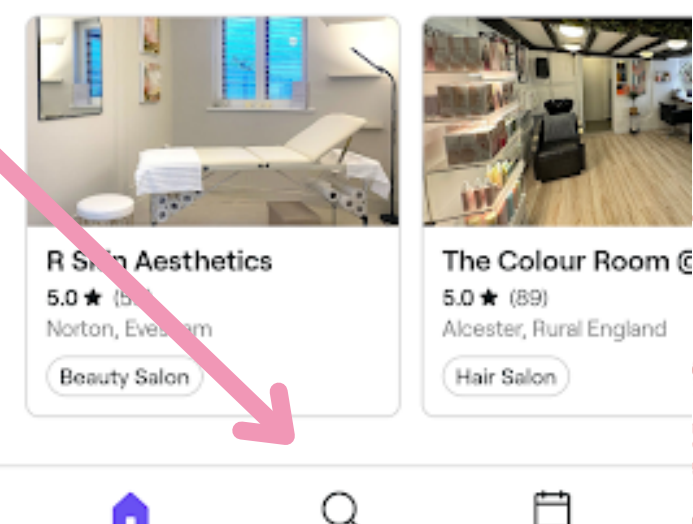

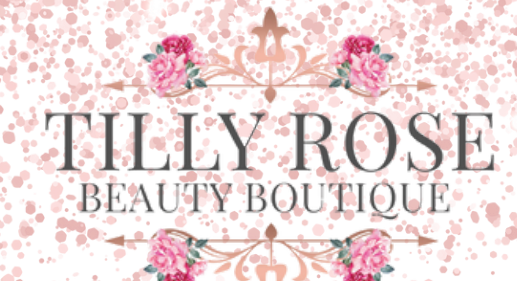

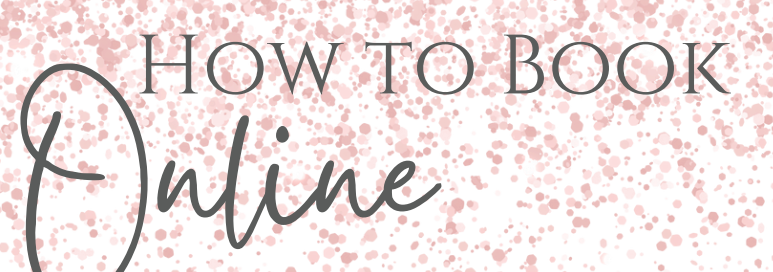

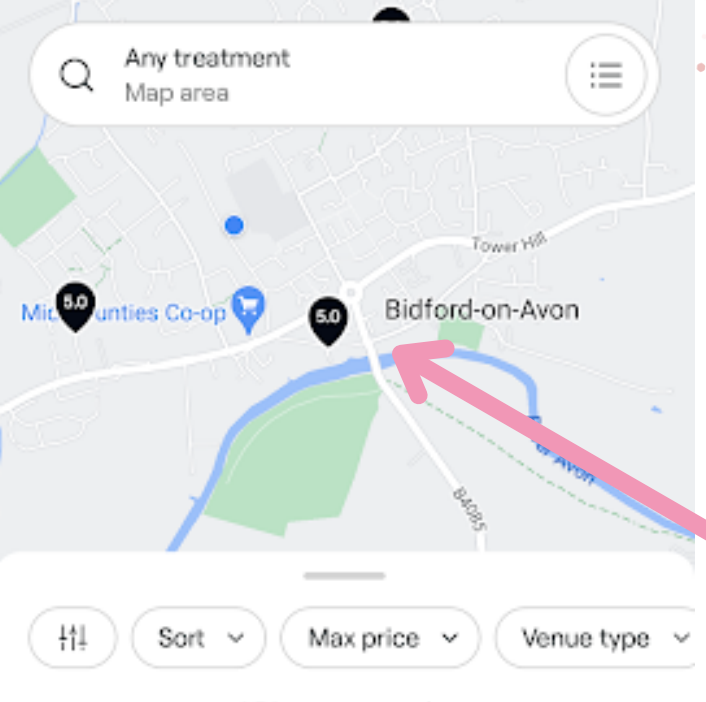

358 venues nearby

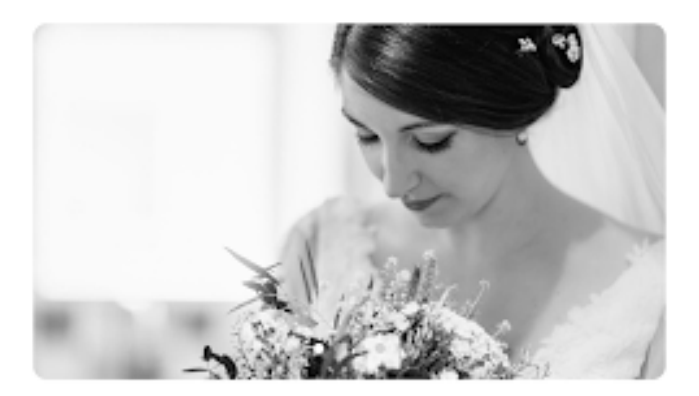

812 m

£20

Ħ

Tilly Rose Beauty Boutique 5.0 ★★★★★ (961) Bidford-on-Avon, Rural England

Brow Wax & Tint

ഹ

On the **map**, locate and **zoom in** on **Bidford** and the salon should Appear.

3

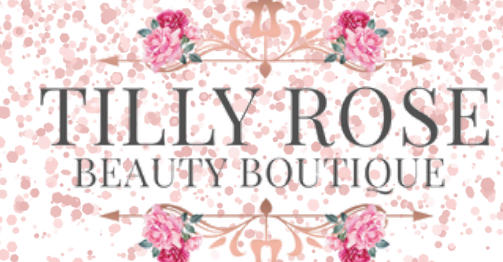

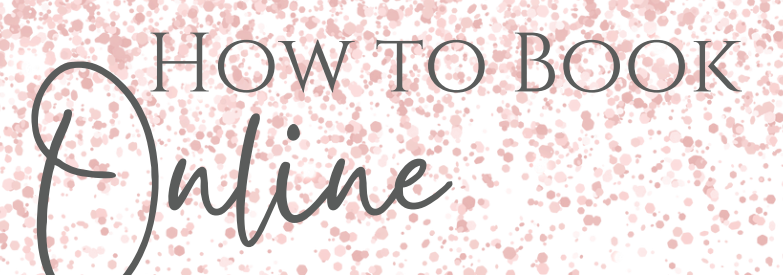

SELECT THE SALON AND THIS MENU WILL APPEAR. PRESS THE BOOK NOW BUTTON AT THE BOTTOM OF THE SCREEN,

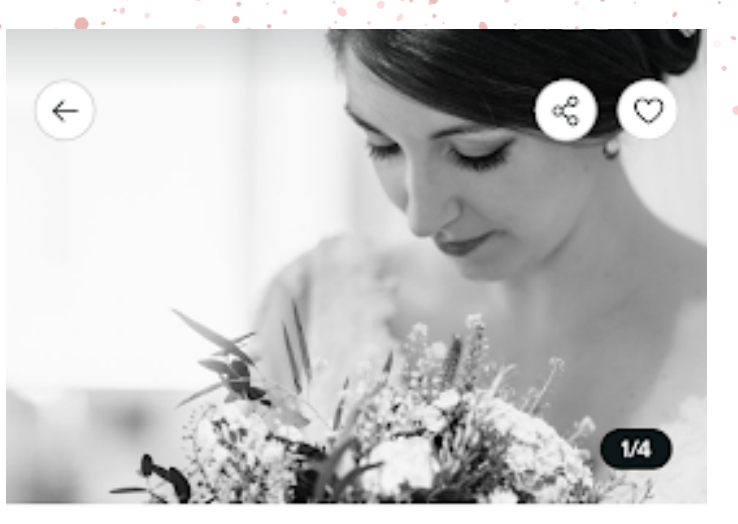

# **Tilly Rose Beauty Boutique**

5.0 ★★★★★ (961) 384 m • Bidford-on-Avon, Rural England

#### Closed

### Services

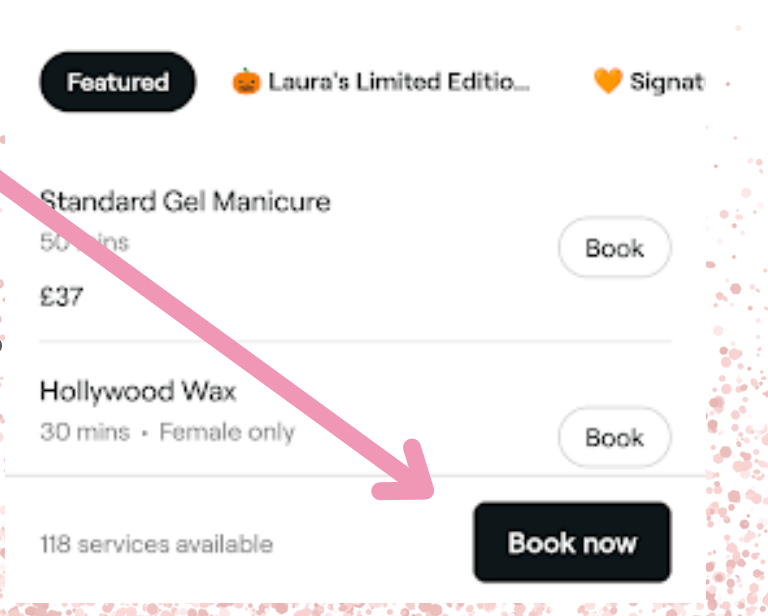

# TILLY ROSE BEAUTY BOUTIQUE

## Choose an option

#### Book

Book an appointment Schedule services for yourself

Group appointment For yourself and others

#### Buy

Membership Bundle your services in to a membership

SELECT EITHER THE OPTION TO **BOOK FOR** YOURSELF, OR CREATE A GROUP APPOINTMENT, IF YOU'RE BRINGING someone else WITH YOU.

How to Book

nine

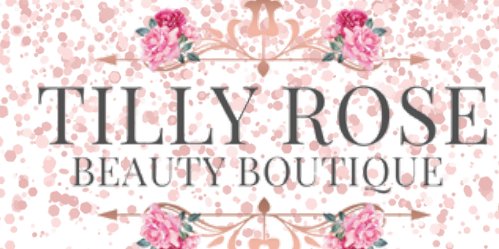

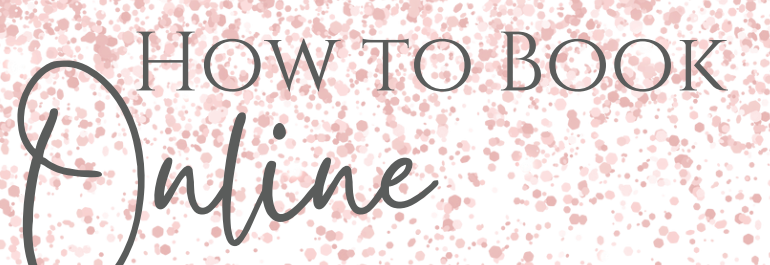

Scroll Ani SELECT THE TYPE are Treat... **OF SERVICE** YOU'RE LOOKING FOR FROM THE TOP MENU, AND **ADD** THE SERVICE(S) YOU WANT FOR YOU APPOINTMENT. YOU CAN SELECT **MORE THAN** ONE.

## Select services

 $\leftarrow$ 

Advanced Cosmetic Proc..

Waxing

Х

## Advanced Cosmetic Procedures (Blemish Removal) & Piercing

Fully trained, insured and registered with Stratford-upon-Avon DC for Electrolysis Hair Removal, Advanced Cosmetic Procedures (Blemish Removal) ages 18+, Nose Piercing 16+ and Ear Piercing (lower lobes only) ages 7+

Ear ... roing 30 mins Using Studex cartner e system, lower lobes only....

#### Blemish Removal (ACP) Consultation

30 mins Advanced Cosmetic Procedure uses the applica.

£20

£25

#### Milia/Blood Spots

£20 1 service · 30 mins

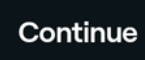

# HOW TO BOOK Nine

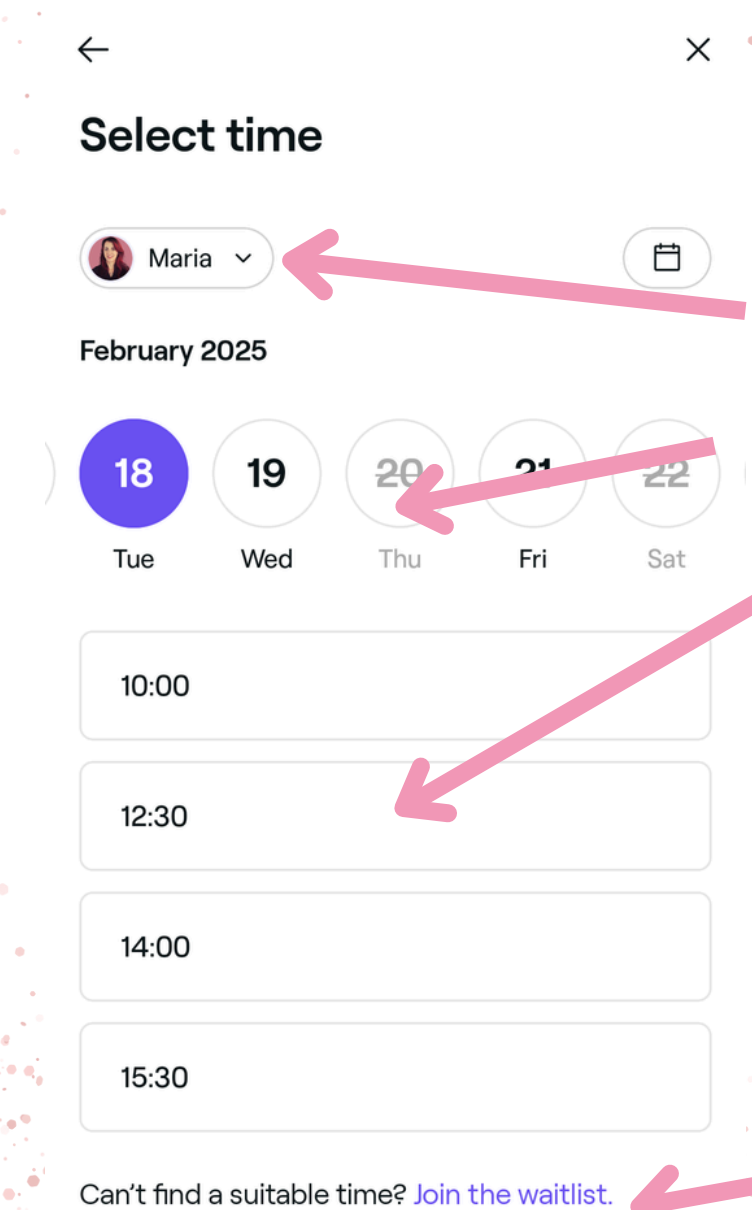

SF

Select A THERAPIST, DATE AND TIME OUT OF THE **AVAILABLE OPTIONS.** IF YOUR DESIRED TIME ISN'T AVAILABLE, YOU CAN JOIN THE WAITLIST FOR ANY

CANCELLATIONS.

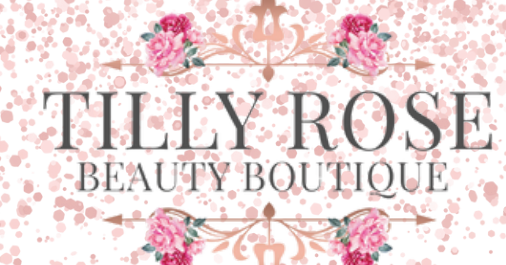

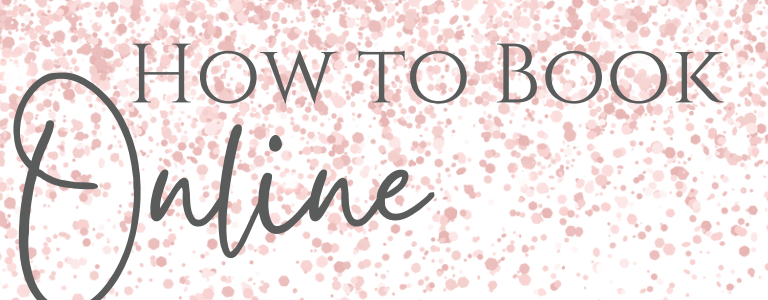

8. Login or Create a new Account, you Can use **Facebook**, **Google** or Just use youk **Email Address**.

# Log in or sign up

←

Create an account or log in to book and manage your appointments

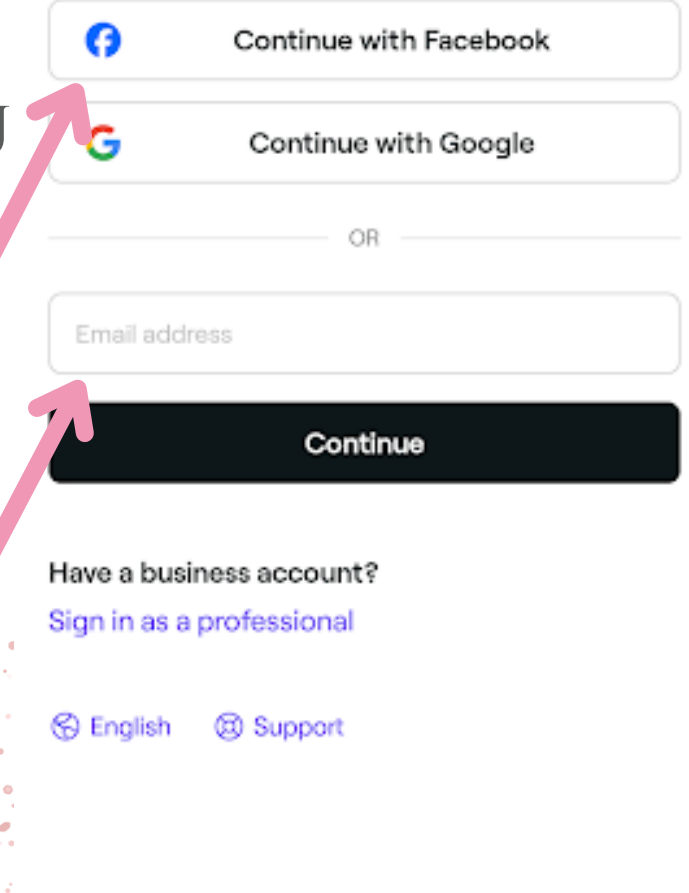

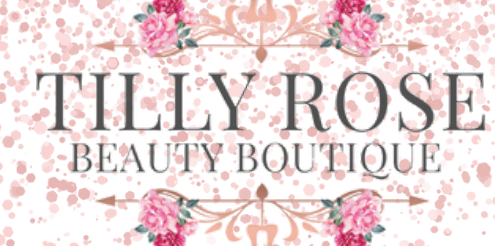

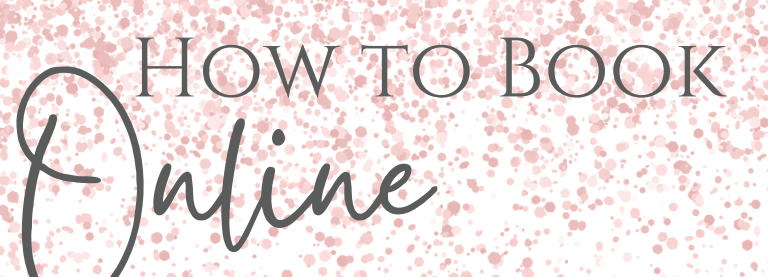

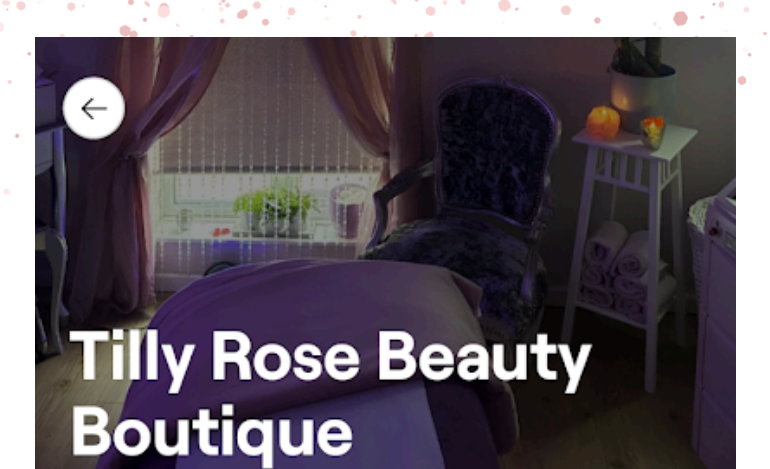

#### ⊘ Confirmed

## Wed, 12 Feb 2025 at 2:00 pm

30 mins duration

Add to calendar Set yourself a reminder

Getting there First Floor, 67B High Street, Bidford-

Manage appointment Reschedule or cancel your appointment

Venue details Tilly Rose Beauty Boutique

#### Overview

Plamiah Domayal (ACD)

TO CANCEL OR **RESCHEDULE**, CLICK ON YOUR APPOINTMENT ON THE FRESHA HOME PAGE, AND SELECT MANAGE APPOINTMENT. Whenever YOU VISIT THE APP IT WILL SHOW YOU ANY UPCOMING APPOINTMENTS.

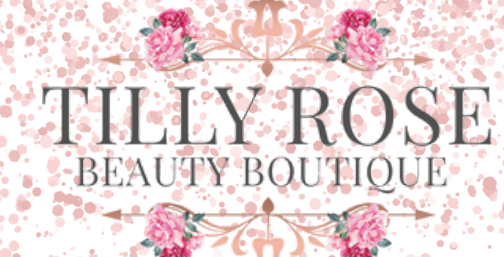

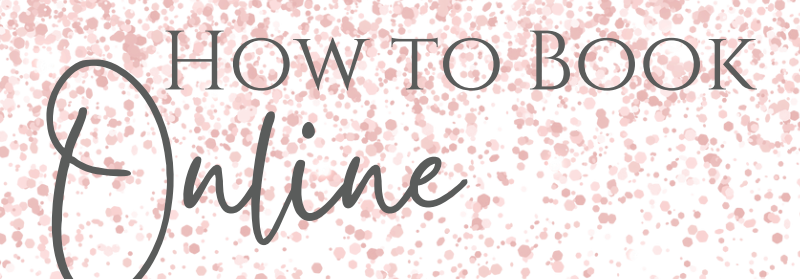

IF YOU PREFER NOT TO DOWNLOAD THE APP, YOU CAN ALSO CANCEL OR RESCHEDULE YOUR APPOINTMENT THROUGH YOUR **CONFIRMATION OR REMINDER** EMAIL.

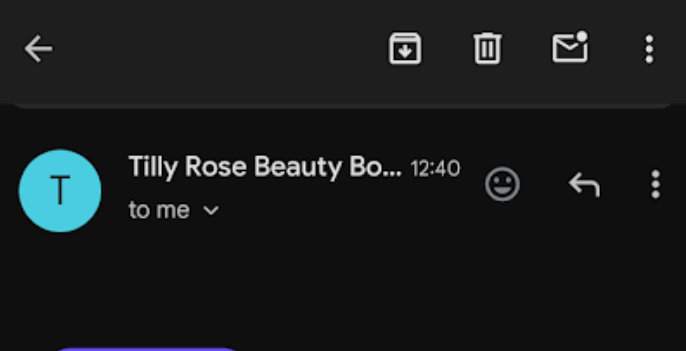

#### 𝞯 Confirmed

# Hi Tilly, your appointment is confirmed!

Wednesday 12 February at 14:00 with Tilly Rose Beauty Boutique.

Manage appointment

۲

 $\rightarrow$ 

## Appointment details

Blemish Removal (ACP) Consultation 30min with Maria

Booking ref: BCE672DA

← - Reply

N